# **BEST RETAIL CASES**

# CHECKLIST

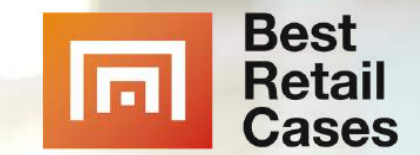

## WELCOME

### Q CASE SHOW-PLATFORM

### AWARDS

## **SUBMIT IN NORTH AMERICA**

# **SHOW YOUR USE-CASE**

# OUR MISSION

## **3 OPTIONS HOW TO SHOW YOUR USE-CASE**

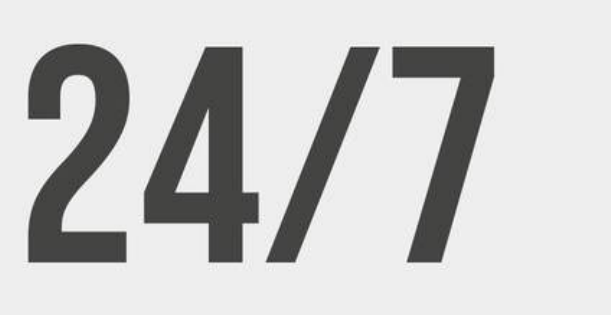

## **SHOWS CUSTOMER SOLUTIONS FOR THE RETAIL SECTOR!**

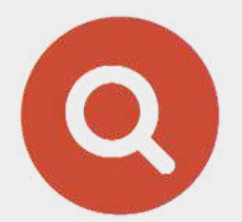

**Cases database & company Award Participation &** listing Distinction

> LIST - FIND -RATE

Be visible for 1 year

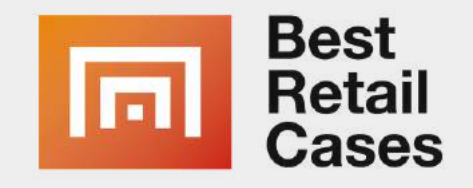

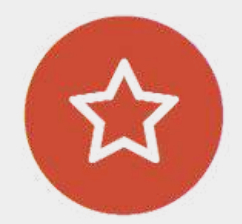

SUBMIT - VOTE -WIN

receive a coveted seal

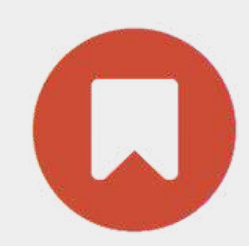

Theme Events & various meetings

**ONLINE - PRESENT -**NETWORK

obtain leads

# WHAT WE DO

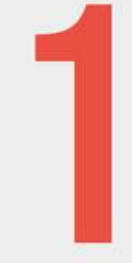

WE BRING ATTENTION TO YOUR PRODUCT - Show your case and publish in our Newsletter and blog

WE PUBLISH YOUR STORY IN DIFFER-Ent Channels, we work together With Different Media Publishers

WE MAKE DIFFERENT HYBRID AND ON-Line events - on-demand we tell Your story for 1 year

4

WE MAKE PARTNER-OFFERS FOR 6 or 12 months to bring you leads and attention in your target

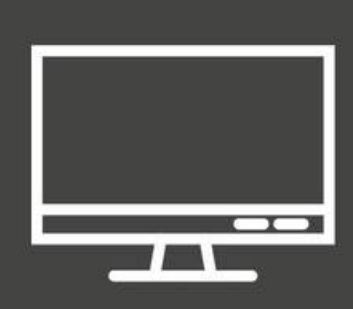

### **PRESENT YOU**

www.bestretailcases.com

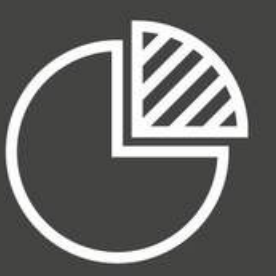

### WE GIVE YOU DATABASE

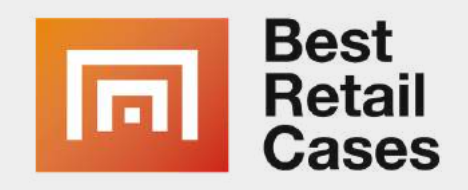

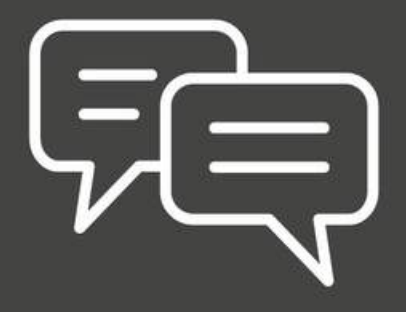

### WE SPEAK ABOUT IT

Social Media, Blogs and other media

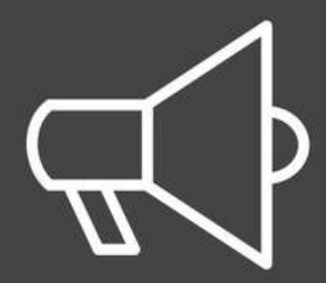

### WE COMMUNICATE YOUR PRDUCT

# **COMPANY & CASE LIST**

The Best Retail Cases honors the companies and highlights the use-case stories currently being used by the retail industry.

## **ONE YEAR PRESENTATION COMPANY / USE-CASE**

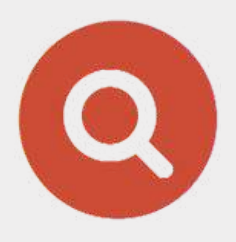

Cases database & company listing

> LIST - FIND -RATE

Be visible for 1 year

- More visibility with users and media
- Promotion of cases via partner media
- Presentation via social media, newsletter
- Get a seal that winners can place in our top rankings
- 1 year listing on the platform

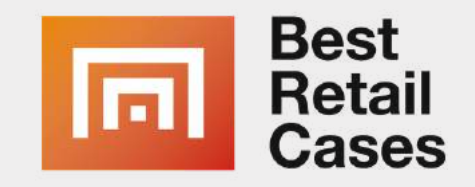

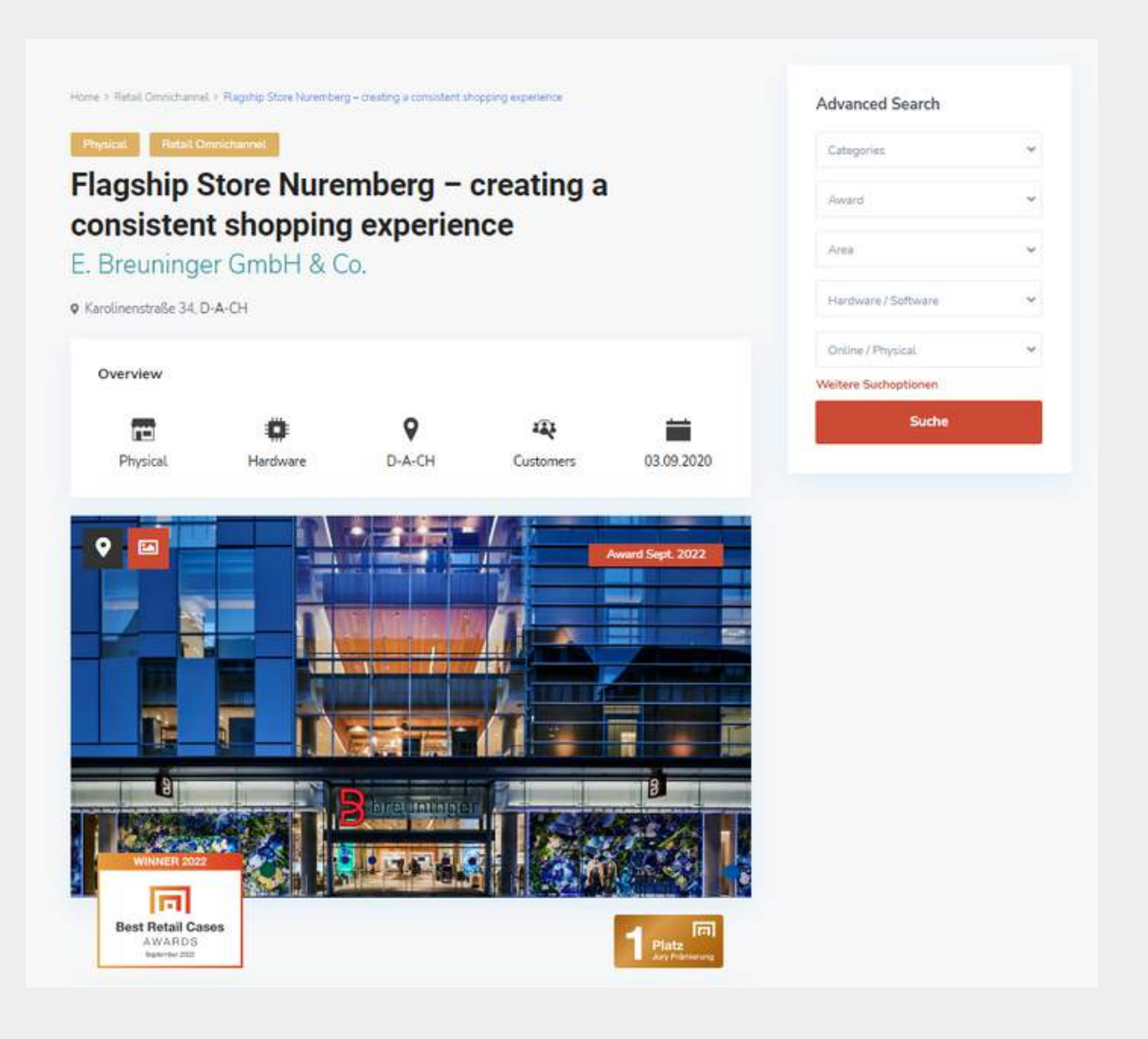

# **AWARD PARTICIPATION**

The Best Retail Cases Award honors the best solutions currently being used by the retail industry.

A selected media jury closely examines the cases submitted and selects its favorites. Users also vote for their favorite cases in a separate online top 10 ranking.

## **YOUR BENEFITS**

- More visibility with users and media • Promotion of cases via partner media • Presentation via social media, newsletter • Get a seal that winners can place in our top rankings

- 1 year listing on the platform

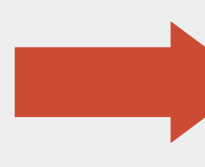

## **JURY-AWARD** 10 evaluating 6,500 user-voter Journalists I market presenter

### **USER-AWARD**

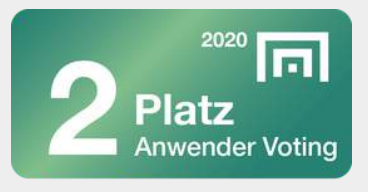

in 2022

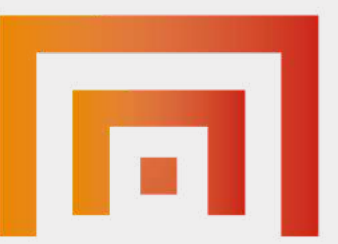

## **Best Retail Cases** AWARDS

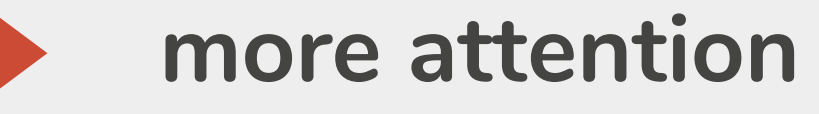

# **AWARD ROUNDS**

## **SUBMIT IN THESE CATEGORIES:**

### **CLICK HERE FOR A LISTING OF THE JURY MEMBERS**

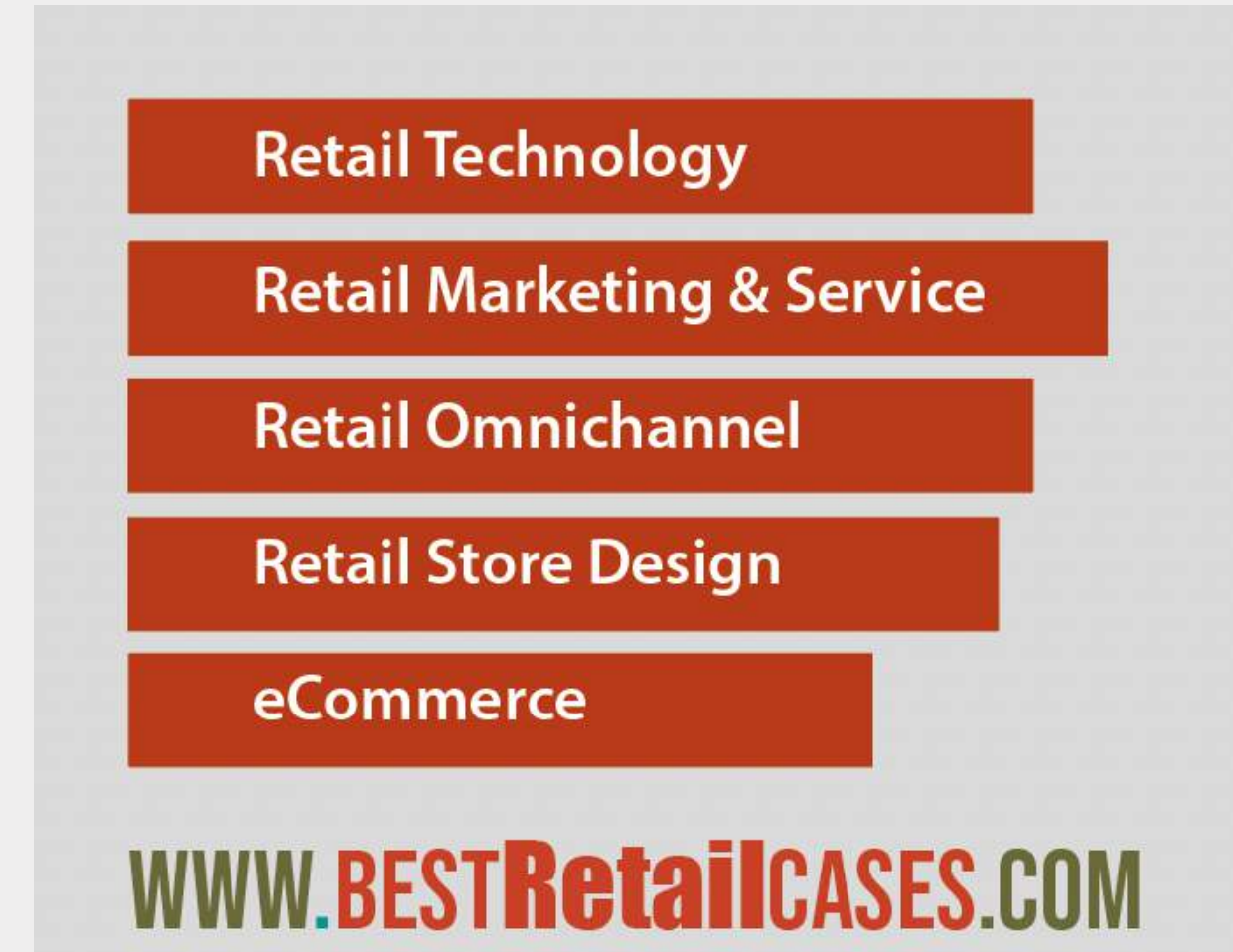

## **AWARD NORTH AMERICA**

## **Q4 - Q1 2023: AROUND NRF NEW YORK JANUARY**

## **Q2-Q3 2023: AROUND RETAIL LOCO MINNEAPOLIS**

- Jury-Award Winner: June 2023
- User-Voting: hole May 2023
- Voting-Award Winner: June 2023

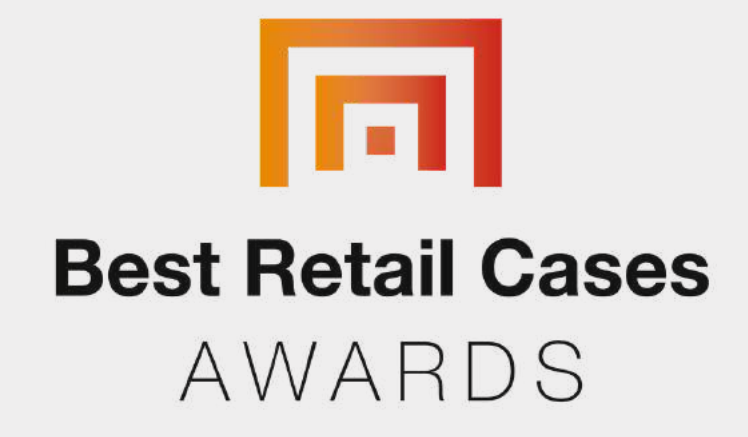

• Use-Case submission: until 5th January 2023 • Jury-Award Winner at NRF 2023: 16th January • User-Voting: 7th January until end of February • Voting-Award Winner: 28th February (online-ceremony)

• Topics: Drive traffic to stores, loyality, digital ads, pos solutions • Use-Case submission: until 29th April 2023

# REGISTRATION

## **1. STEP - REGISTER / LOGIN**

• Click on "Login" on the navigation bar. If you do not have an account, you must register first.

### **IMPORTANT FOR REGISTRATION**

- Register with your company name and other data. Select "Company" under "User type" and create your account. You create a company account. Later you can create the employee accounts.
- Then log in with your previously entered data.

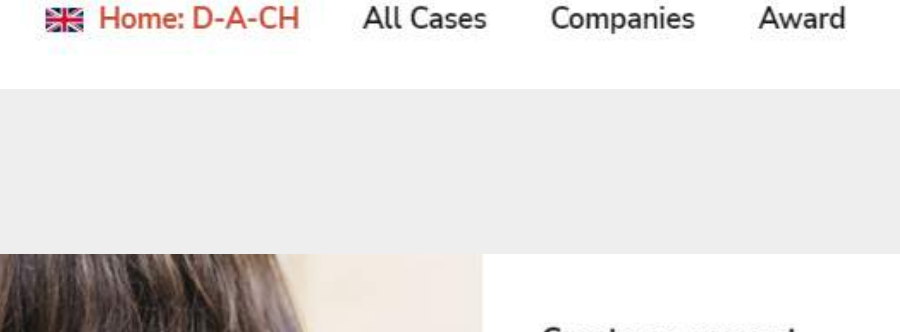

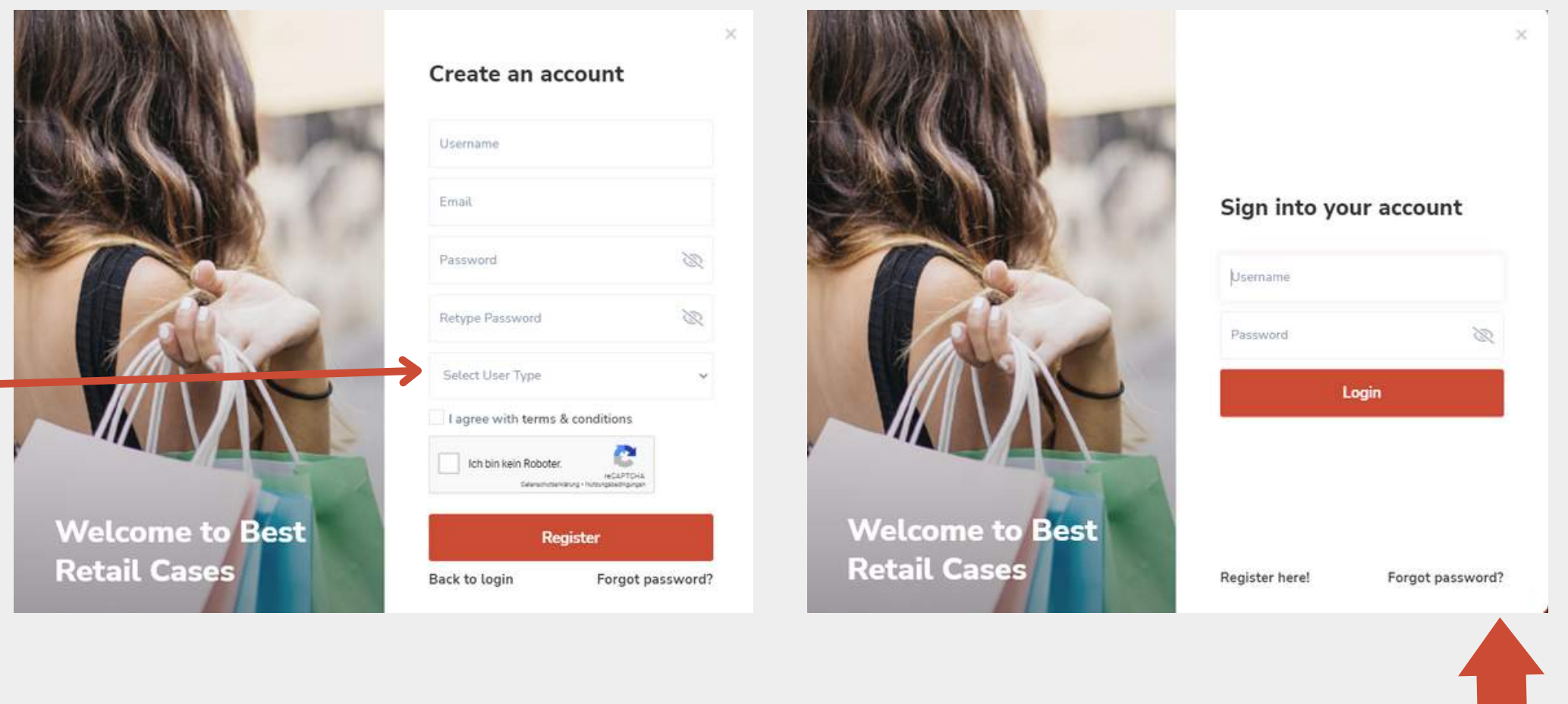

### YOU DONT HAVE AN ACCOUNT? DONT KNOW YOUR PASSWORD?

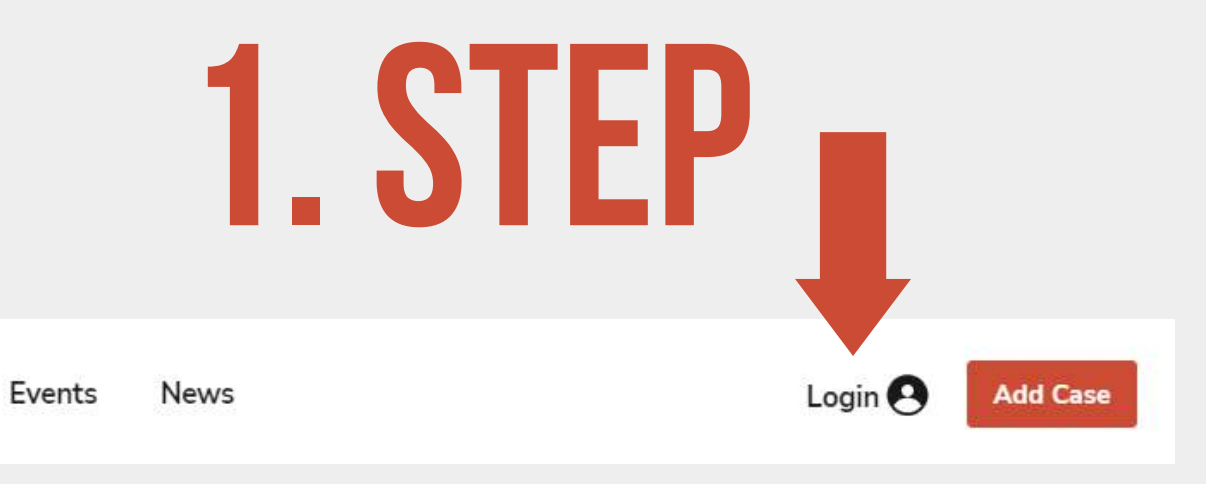

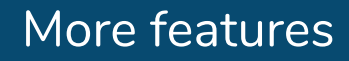

# DASHBOARD

## **2. STEP - DASHBOARD OVERVIEW**

• You will now land in the **dashboard**, here you can manage and edit your account and cases.

### **NEXT STEP - YOUR COMPANY PROFILE**

• Next, click on "My Profile" to complete your company details and upload a company logo.

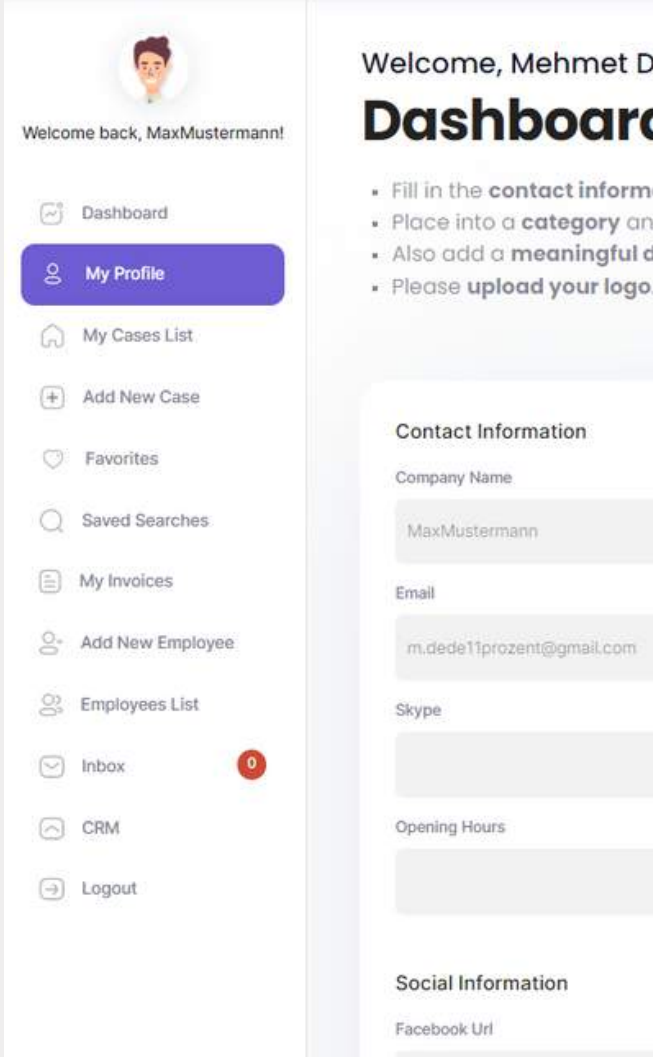

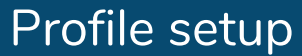

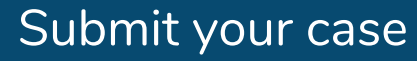

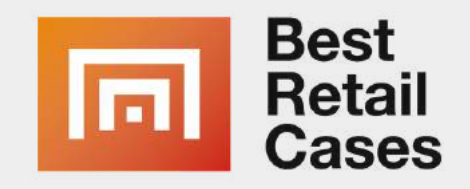

### Welcome, Mehmet Dede, MaxMustermann Dashboard – Profile Page

Fill in the contact information of your company.
Place into a category and indicate your location.
Also add a meaningful description of your company
Please upload your logo.

|      | Phone           |
|------|-----------------|
| .com | Mobile          |
|      | Languages       |
|      | HubSpot Api Key |
|      | Instagram Url   |

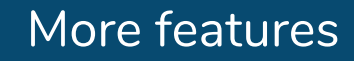

# **COMPANY PROFILE**

## **3. STEP - COMPANY PROFILE**

- Complete your company profile with contact details and your social media channels. The description of the company should be at least 300 characters.
- Upload a company logo with a resolution of at least 500 pixels in 2:1 format. Make sure the image has a solid color background enough space to the corners.
- Select a retail category that your company fits into and include your company's headquarters.

|                      | Welcome Mehmet Dede                                                                             |
|----------------------|-------------------------------------------------------------------------------------------------|
| back, MaxMustermann! | Dashboard -                                                                                     |
| 🔄 Dashboard          | <ul> <li>Fill in the contact information of</li> <li>Place into a category and indic</li> </ul> |
| 2 My Profile         | <ul> <li>Also add a meaningful descrip</li> <li>Please upload your logo.</li> </ul>             |
| G My Cases List      |                                                                                                 |
| (+) Add New Case     |                                                                                                 |
| ○ Favorites          | Contact Information<br>Company Name                                                             |
| Q Saved Searches     | MaxMustermann                                                                                   |
| My Invoices          | Email                                                                                           |
| S- Add New Employee  | m.dede11prozent@gmail.com                                                                       |
| S Employees List     | Skype                                                                                           |
| 🖂 Inbox 📀            |                                                                                                 |
| CRM                  | Opening Hours                                                                                   |
| ⊖ Logout             |                                                                                                 |
|                      | Social Information                                                                              |
|                      | Facebook Url                                                                                    |

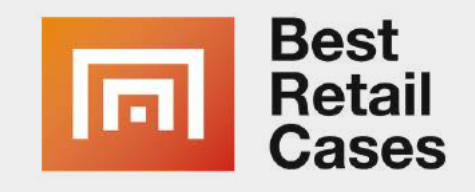

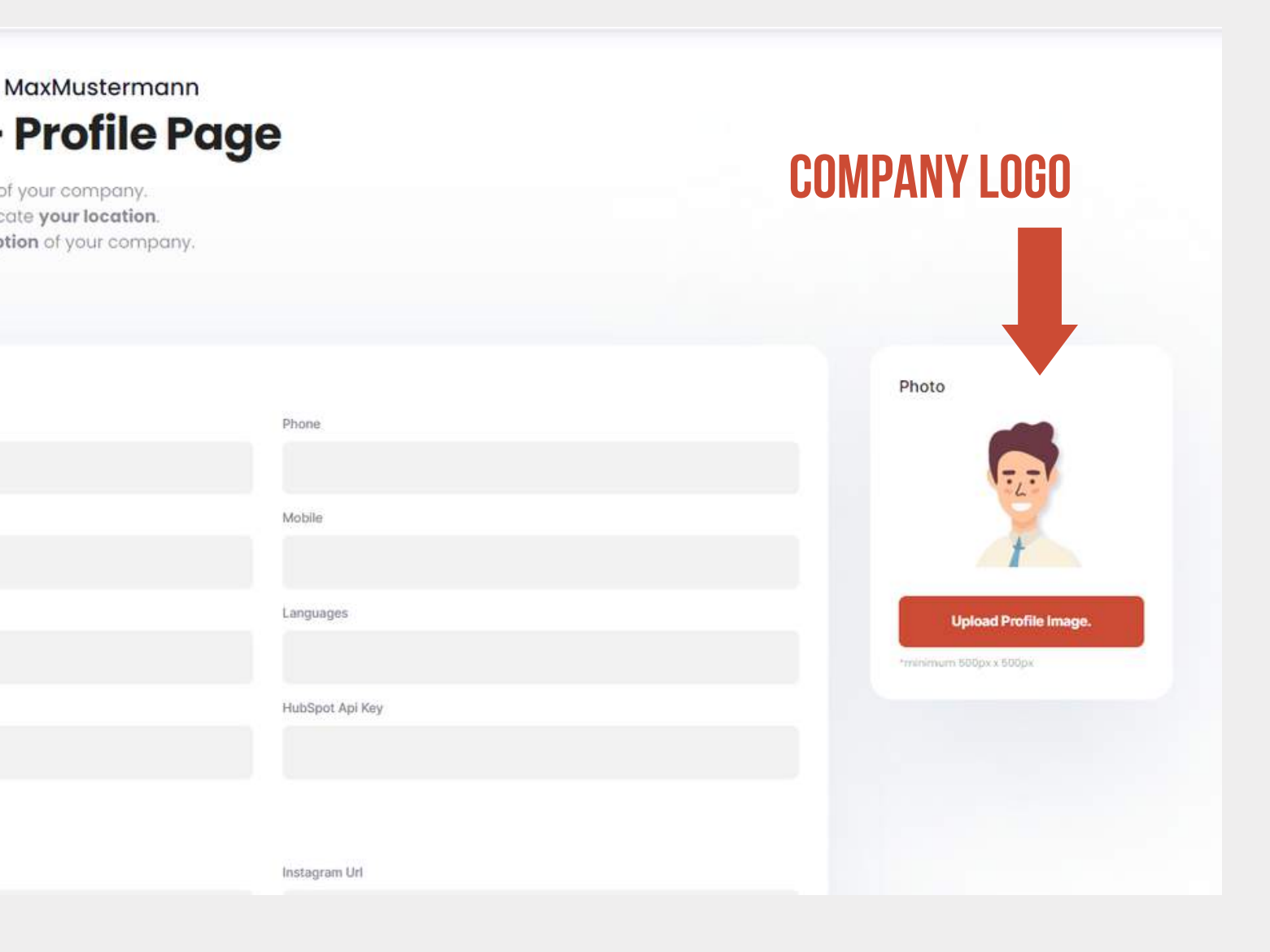

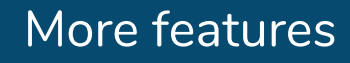

# **COMPANY PROFILE**

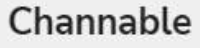

Adress: Warschauer Platz 11-13, 10245 Berlin, Germany Email: support@channable.com

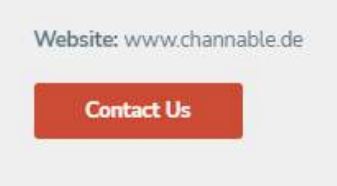

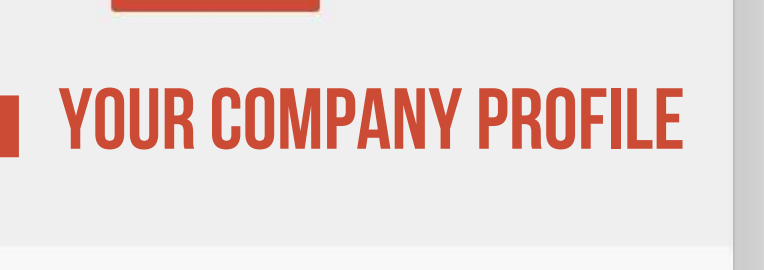

Home > Channable

#### About Us

Channable is the guidepost in a complex e-commerce world. The combination of data feed management & SEA tool offers e-commerce merchants and agencies the possibility to manage and optimise price comparison sites, affiliates or social media advertising, as well as marketplaces and SEA activities centrally in one place.

channable

With Channable's Feed Management & SEA tool, you can easily import your items from your shop system via plugin or combine different data sources. Optimise and filter your product data in the tool to send it precisely to more than 2500 marketing channels worldwide.

The backbone of Channable are simple IF-THEN rules that can be used to add information to the feed, exclude products, optimise titles and much more. A quality check of the optimised feed shows you what information Channable has identified as missing for the channel before exporting.

With Channable's SEA tool, you create thousands of dynamic text ads for Google Ads and Microsoft Advertising based on your product data feed. Rule-based actions optimise the feed information and use it for relevant ads and keywords. With Channable's ad templates, you automatically have a variety of ads for your product portfolio. The creation of an automated shopping campaign structure is also supported in Channable's SEA tool.

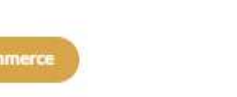

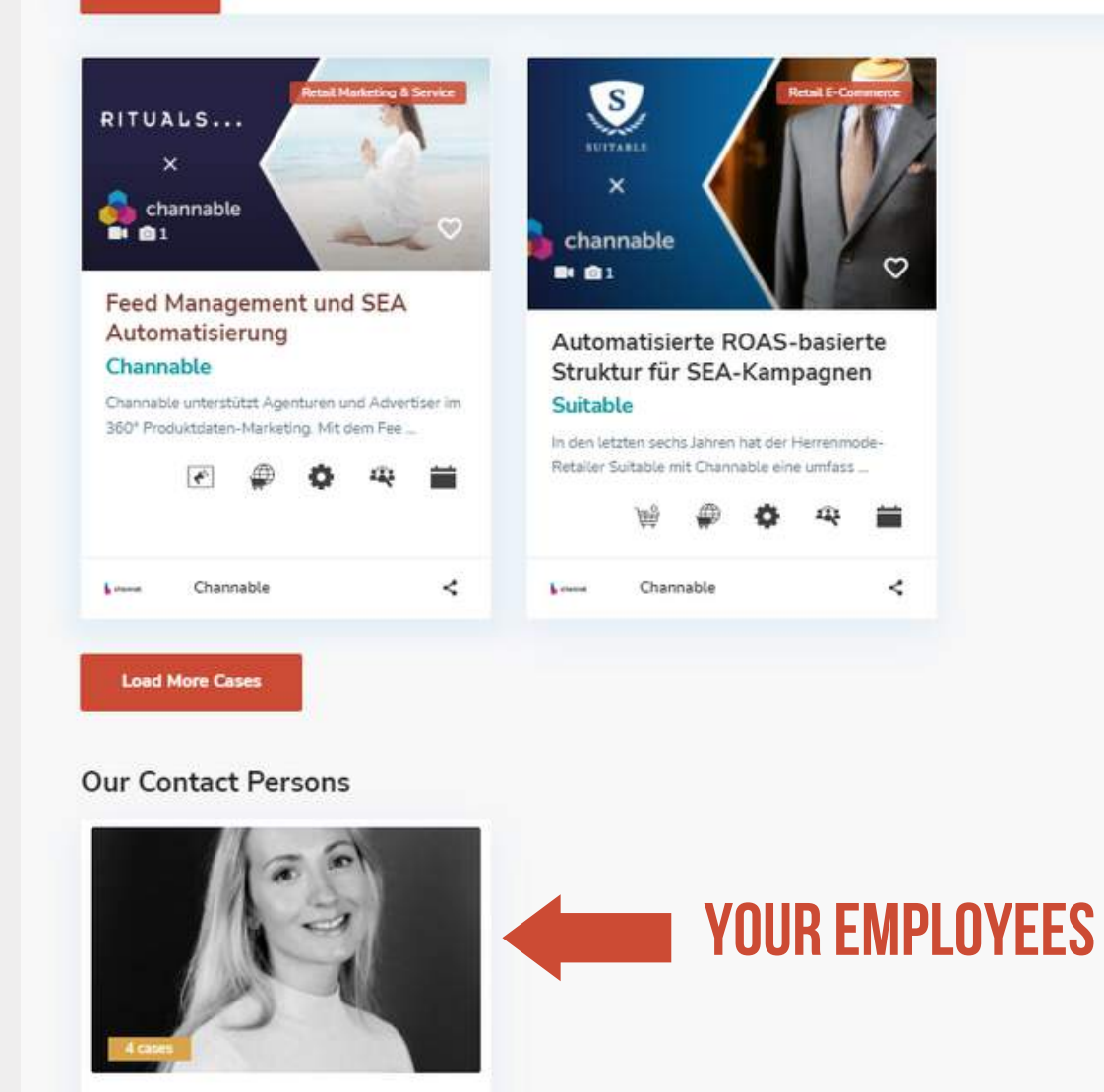

Jill Kiwitt

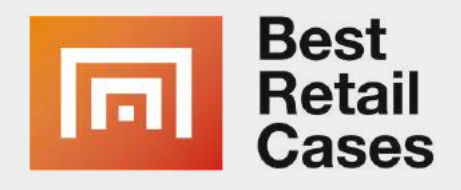

### **YOUR CASES**

Online (2)

ALL (2)

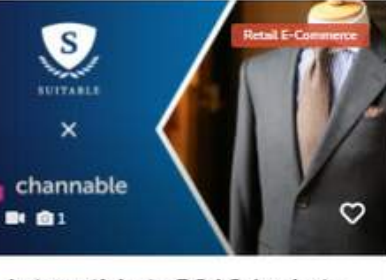

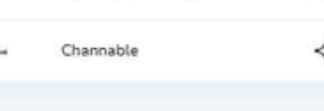

# EMPLOYEES

## **4. STEP - ADDING EMPLOYEES**

- Your company needs **min. 1 max. 3 employee** listings, which can be added in this section.
- The employees are contact persons to whom the users and visitors of the platform can turn to.

### **IMPORTANT:**

• Fill in the contact details and agent details as completely as possible. Select an e-mail address and a password to be assigned to the employee. Do not forget to add a personal picture.

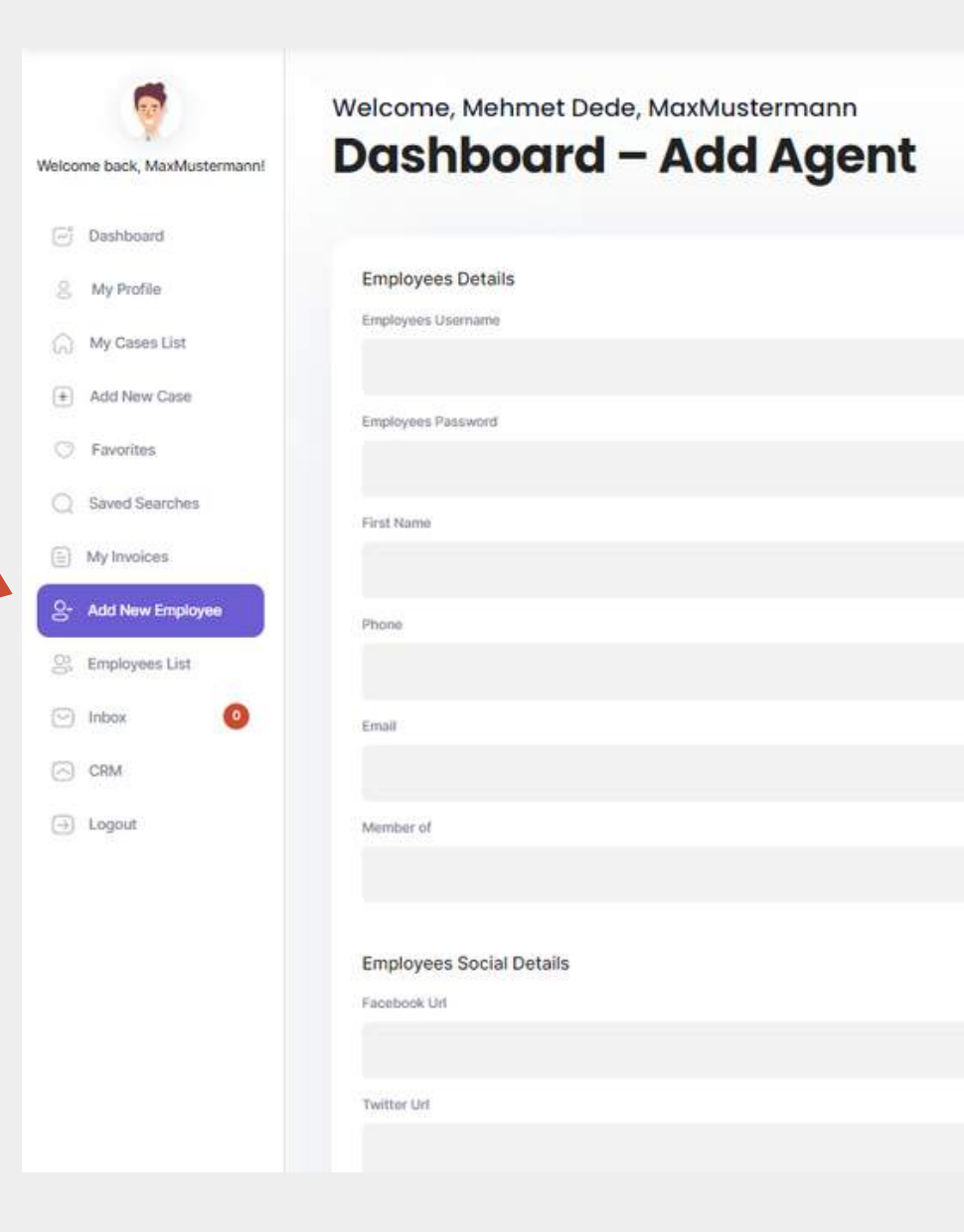

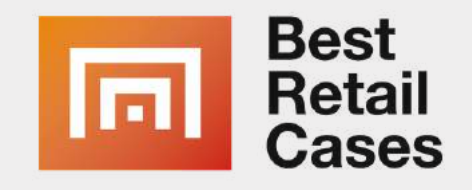

## **EMPLOYEE IMAGE** Photo Re-type Password Last Name Mobile Skype instagram Url Pinterest Un

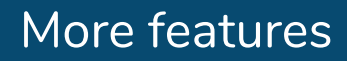

# **EMPLOYEE LIST**

## **MANAGE EMPLOYEES**

- This list provides you with an overview of your created employees.
- You can edit or remove your employees here.

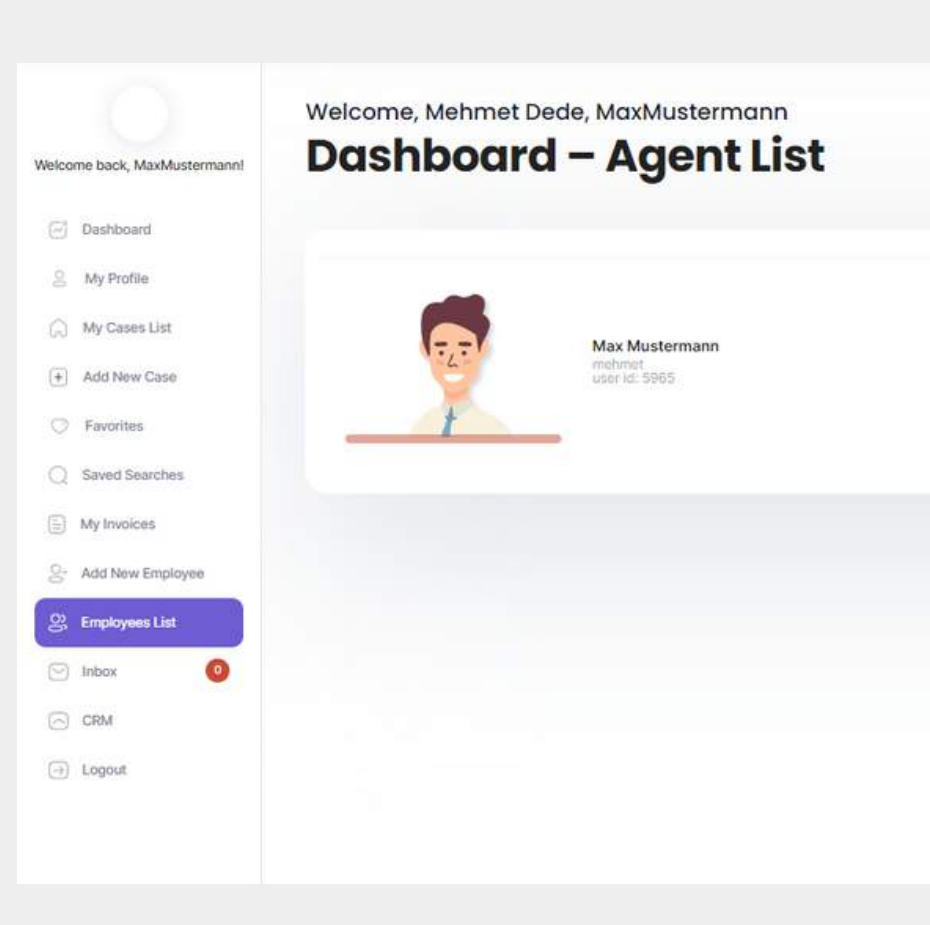

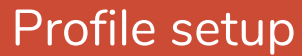

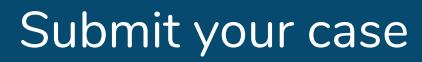

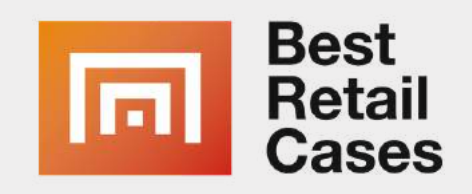

| 1 | maxmustermann@gmail.com | published | Actions * |
|---|-------------------------|-----------|-----------|
|   |                         |           |           |
|   |                         |           |           |
|   |                         |           |           |

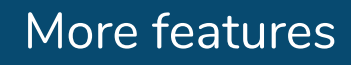

# CASE CHECKLIST

## WHAT YOU NEED FOR THE CASE SUBMISSION:

#### <u>Share this checklist with the appropriate people:</u> <u>https://bestretailcases.com/checklist/</u>

#### Here is a **brief summary**:

- Now fill in all text fields to **submit your case**. In addition to a meaningful name, provide a detailed description. The use case needs the name of the retailer, manufacturer or for which industry the use case was implemented.
- Assign your case to a main category, you can also choose subcategories later on.
- On the right side add a **meaningful header image.** Under Image Gallery you can upload more photos.

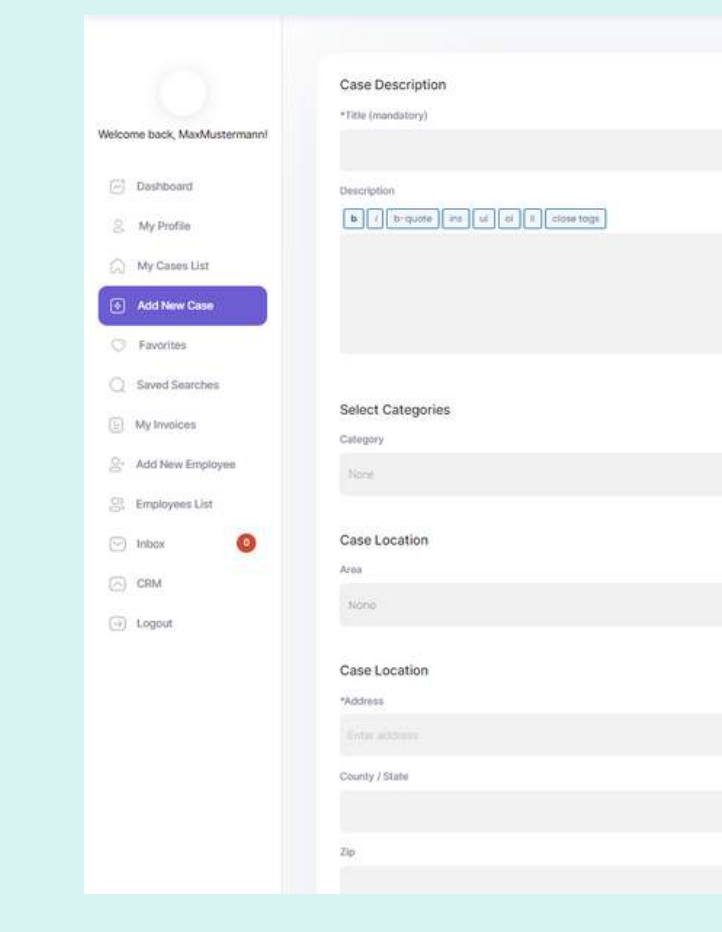

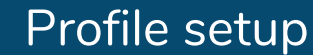

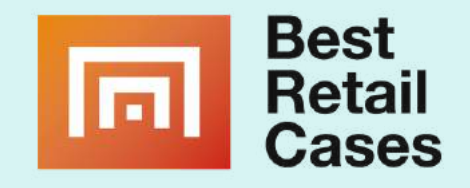

### **LINK ONLINE CHECKLIST**

### https://bestretailcases.com/checklist/

|                   |   | Case Media                                                                                                    |   |
|-------------------|---|----------------------------------------------------------------------------------------------------|---|
|                   |   | Drog and Drep Images or<br>Select Mesks                                                                                                    |   |
|                   |   | *At least 1 images reactive for a solid submanifold/immun size is \$00500gs. This can uplical meximum Trimages<br>*** Outputs clock on the image is solid fractional.<br>**** Polit flass uplicat largemental as well.<br>*********************************** |   |
| Listed in<br>None | ~ | Image Gallery<br>Use Image Gallery                                                                                                    |   |
|                   |   |                                                                                                    |   |
|                   |   | Virtual Tour<br>Virtual Tour:                                                                                                    |   |
| City.             |   | Video Option                                                                                                    |   |
| Enter oby         |   | vimeo                                                                                                    | Ŷ |
|                   |   | Embart Virtao int                                                                                                    |   |

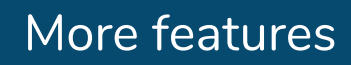

# **SUBMIT CASE**

- Enter the name and location of the dealer / manufacturer. If it is an online platform, please enter "online" here.
- Optionally you can **link a video** on the right side. Video's are mostly helpful for the case description and the jury.
- Now enter further details about your case. The more detailed the information, the easier it is for users and the media to understand your case.
- Your Case description should at least have **500** characters or even more.
- If you want to share different files like
   PDFs please use a hyperlink in the description

Here you will find more detailed information and CHECKLIST what is required: https://bestretailcases.com/checklist/

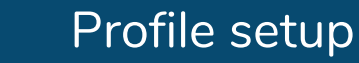

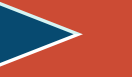

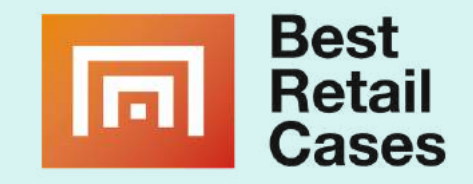

- In the case details, please also indicate the award round to which you would like to submit your case. Also place the case in the correct award category here.
- Select multiple **subcategories** from the list that describe your case.
- After the case has been submitted, it still needs to be confirmed or approved by our team.

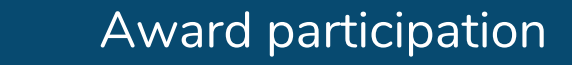

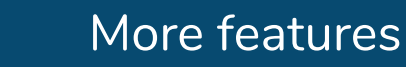

# **USE-CASES**

## THIS IS HOW THE CASES ARE Presented

- After you have entered your case or one already exists on our platform, you can view the case.
- In the example on the right you can see the layout for a completed case on our platform.

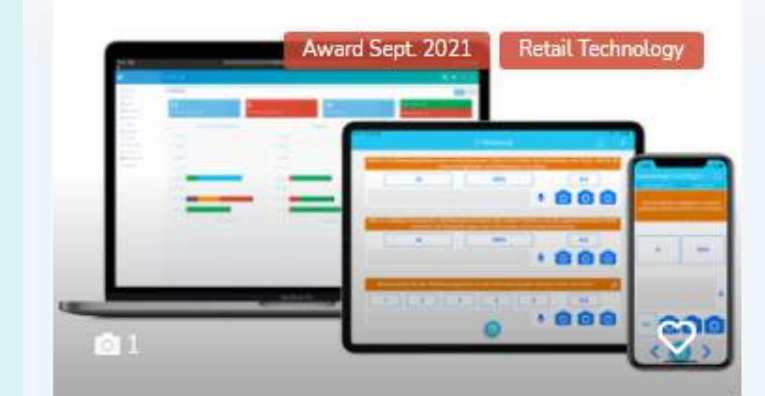

Digitales Qualitätsmanagement für den Handel per App

#### Lüning Gruppe

Das Start-up x2-solutions beendet mit der MCL App die Zettelwirtschaft auf der Verkaufsflä ...

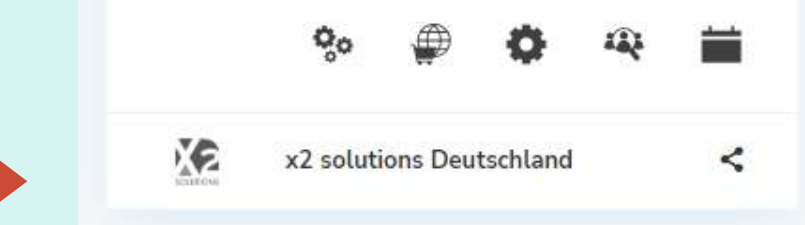

### **THE FULL CASE PAGE**

Registration

Profile setup

**CASE PREVIEW** 

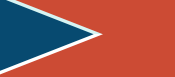

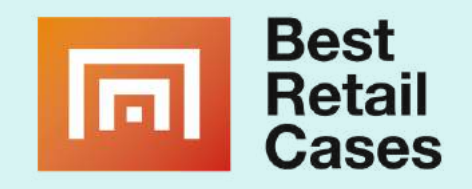

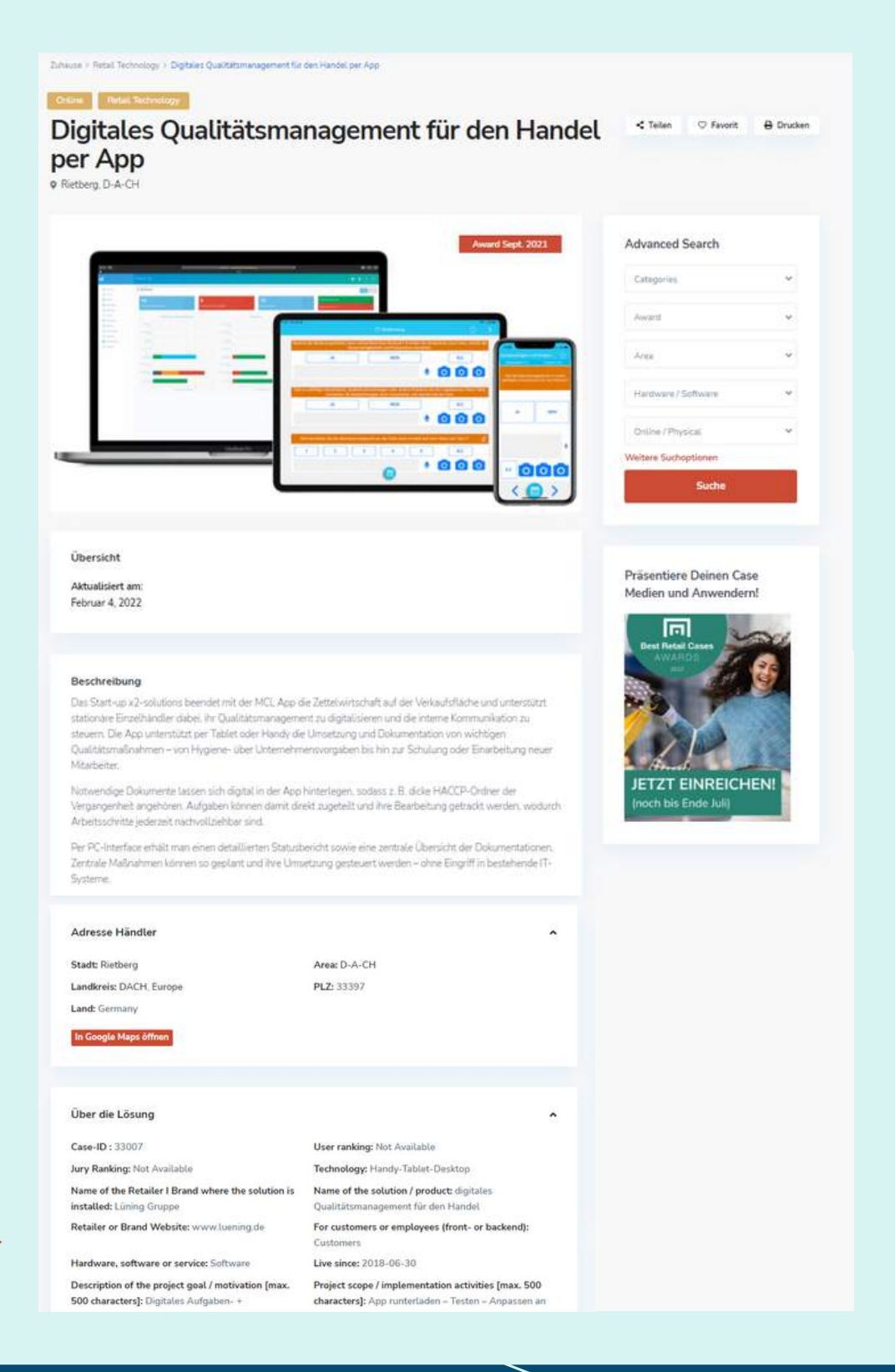

#### More features

# PLATFORM-VIDEO

#### 🔲 🛤 🛛 Best Retail Cases - 2022 **OUR MEDIA NEW PLATFORM**

| - PPP III     | Wa            |
|---------------|---------------|
|               | 700           |
|               | 100           |
| Sale Sile (1) | You           |
|               |               |
| AND COM       |               |
|               |               |
|               |               |
| A DESIDER A   | Ye            |
|               |               |
| 2 Platz       |               |
| Comp          | anies and Cor |

| int to find out | more?                          |
|-----------------|--------------------------------|
| ur Name         |                                |
| our Email       |                                |
| sur Phone       |                                |
| bindung ]       | d Email                        |
| J Call          | () WhatsApp                    |
| Sand Driv       | ate Message                    |
| Sena Prite      | COMPANY AND ADDRESS OF ADDRESS |

act Search

Watch on 🕟 YouTube

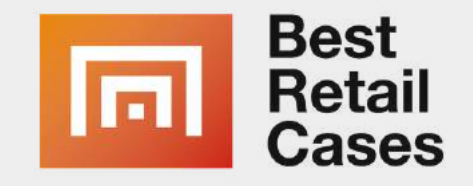

### https://youtu.be/LUzwQ0G9A6M

# PAY & LIST

## **5. STEP - SUBMIT YOUR CASE**

- To add a new case, you have to book the "Company Listing" once.
- ALTERNATIVELY, you can directly book the "Award Participation" for your first case in order to submit it for the competition. This is where the best solutions currently being used by retailers are awarded in a high-profile way.
- If you have booked one of the two packages, the annual fee is \$229. You can cancel the subscription at any time in your dashboard.
- If you are already a customer of our platform, you can submit new cases directly. Continue to the next page.

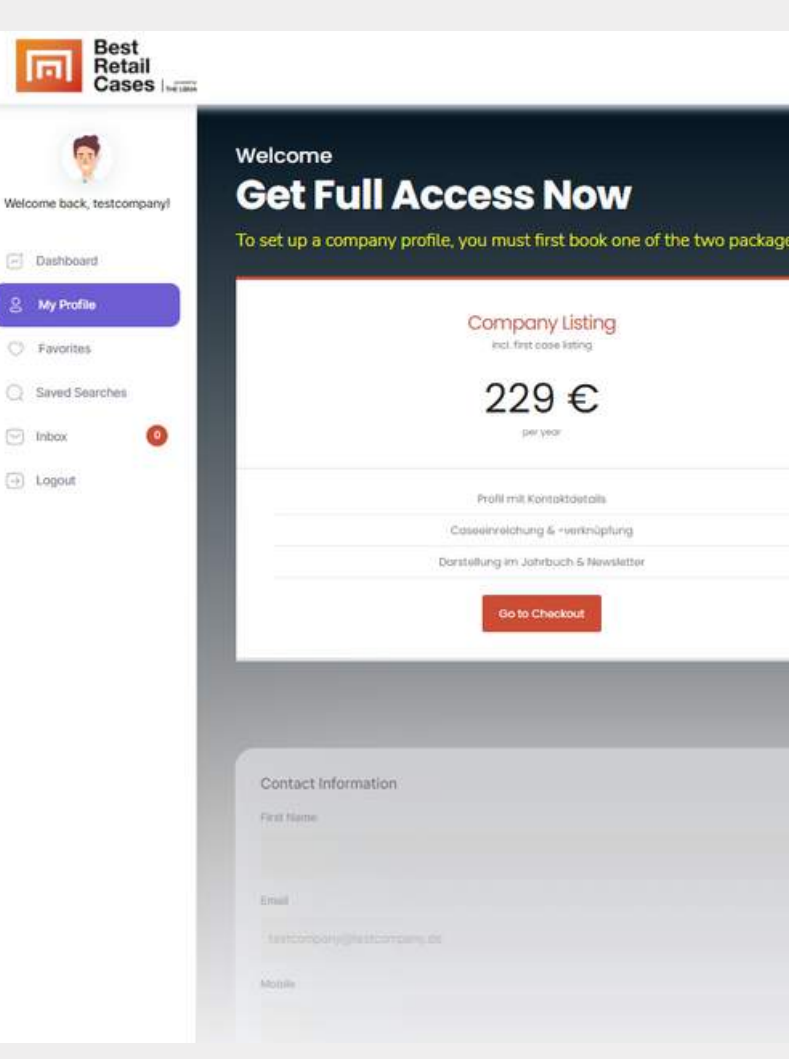

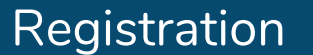

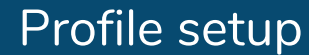

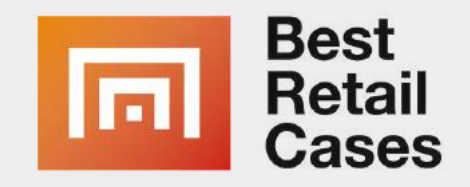

| 88 Home: D-A-CH All Cases Companies Award Events News                                                                                             | O<br>↔ O<br>↔ Case<br>Add Case |
|----------------------------------------------------------------------------------------------------|--------------------------------|
| s. With the booking of a company listing one case listing is free for you.                                                                        | ්                              |
| Award Participation<br>First Rounds: Juri & September 2022<br>349 €<br>Tran 229 per year                                                          |                                |
| Alles in "Company Usting" plus:<br>Talmahme- und Gewinnensleget<br>Medionau/merkaamkelt<br>inkt. Datenbank- und Anbieterlistung<br>Go to Checkout |                                |
| Last Norma                                                                                                    | Photo                          |
| Phone                                                                                                    | Uptoed Profile Insign.         |
|                                                                                                    | -service Attains Intern        |

### NEXT STEP: ADD MORE CASES / CHECKOUT

Award participation

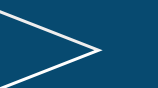

More features

# PAY & LIST

## **NEXT STEP: PARTICIPATE IN THE AWARD WITH MORE CASES**

- If you are already a customer of our platform or would like to submit a second case for the award, you can **book another award** participation under "My Case List".
- Only after booking, your case will be activated for the award.
- Follow the instructions on the next pages

### YOU DECIDE HOW MANY CASES YOU WANT **TO SUBMIT FOR THE AWARD**

Welcome, Mehmet Dede, MaxMustermann Dashboard – Case List

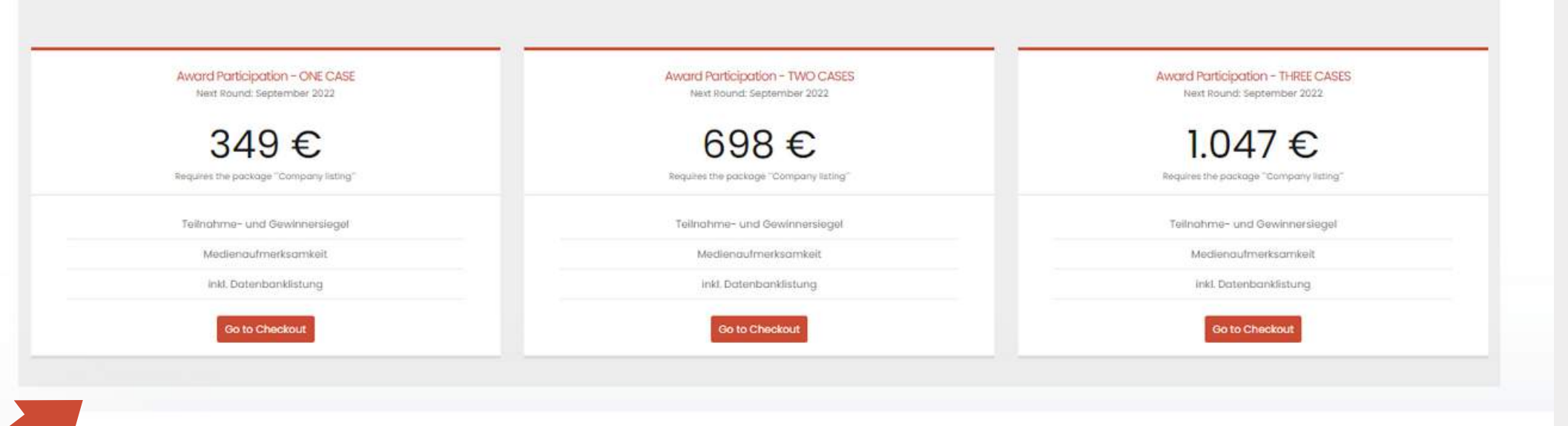

You don't have any cases!

Registration

Profile setup

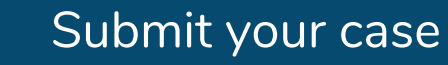

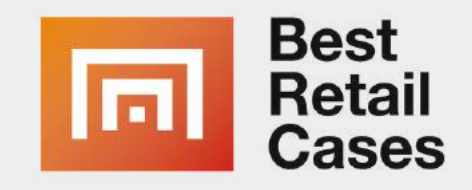

### **NEXT STEP: CHECKOUT**

Award participation

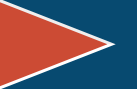

More features

# CONTACT

## YOU HAVE FURTHER QUESTIONS? We will be glad to help you:

⊠ america@bestretailcases.com

**Asif Khan,** asif@theLBMA.services (+1) 416 564 4820

Carsten Szameitat, carsten@theLBMA.services

www.bestretailcases.com

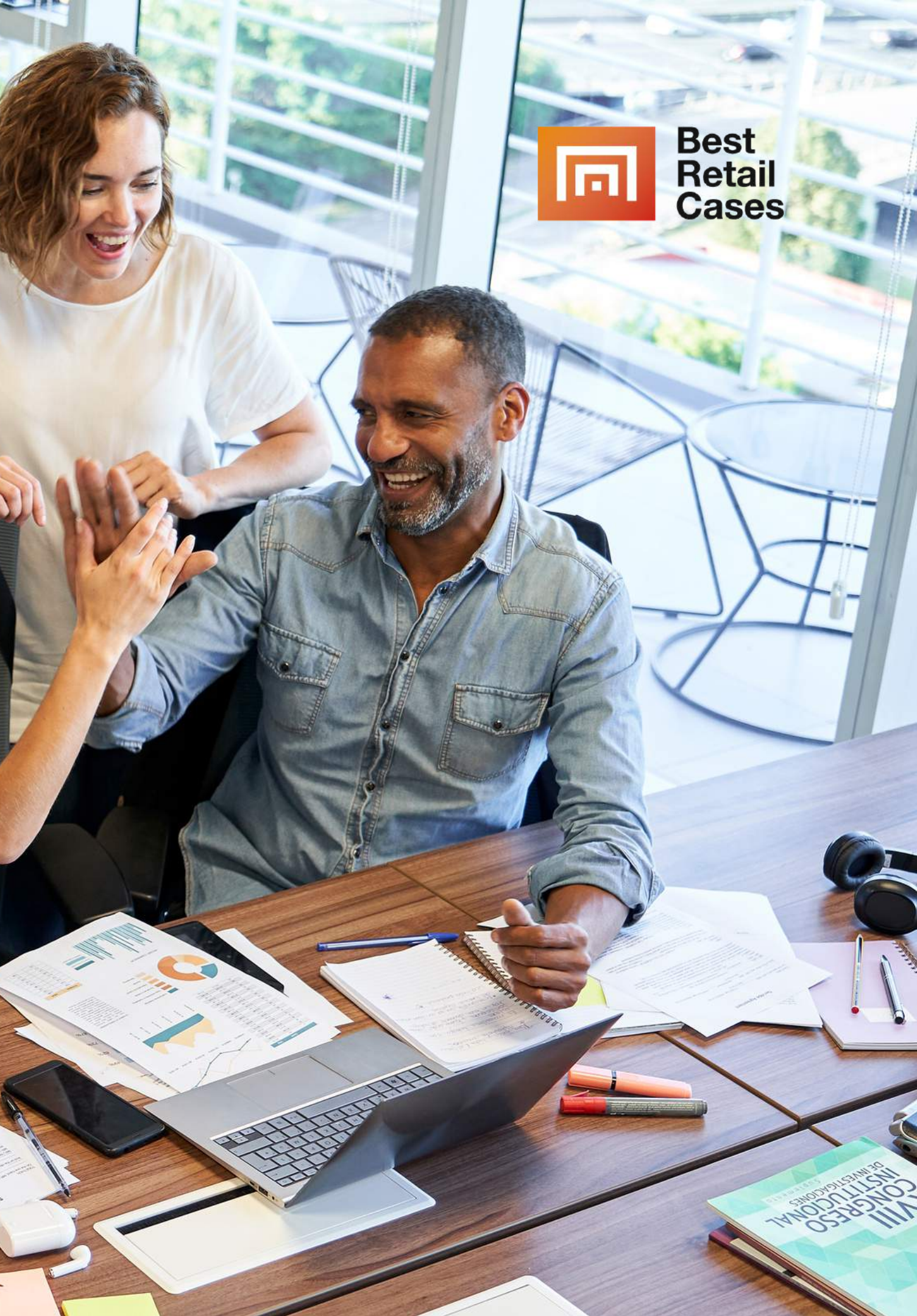